# 採用Supervisor Engine 2T ELAM的Catalyst 6500系列交換器程式

## 目錄

<u>簡介</u> <u>拓撲</u> <u>確定入口轉發引擎</u> <u>配置觸發器</u> <u>開始捕獲</u> 解釋結果

# 簡介

本文說明執行Supervisor Engine 2T(Sup2T)的Cisco Catalyst 6500系列交換器上執行ELAM所使用的步驟, 說明最相關的輸出, 並說明如何解釋結果。此示例也適用於啟用DFC4的線卡。

提示:有關ELAM的概述,請參閱<u>ELAM概述</u>文檔。

# 拓撲

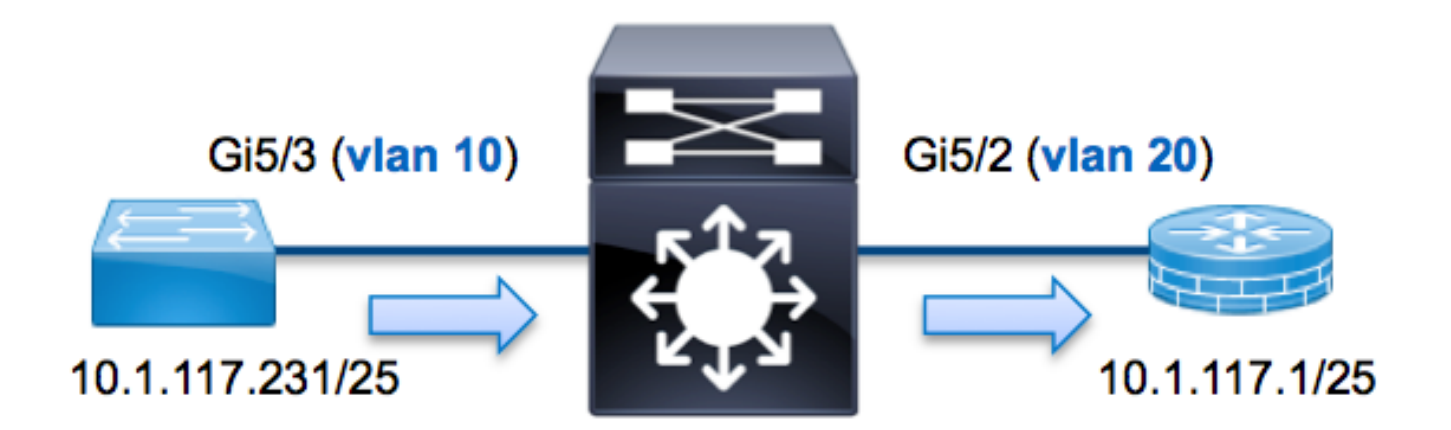

在本範例中,VLAN 10(10.1.117.231)上的主機(連線埠G5/3)向VLAN 20(10.1.117.1)(連線埠 G5/2)上的主機傳送網際網路控制訊息通訊協定(ICMP)要求。使用ELAM擷取從10.1.117.231到 10.1.17.1從請記住,ELAM允許您捕獲單個幀。

附註:對於Sup2T,每個ELAM命令都以以下語法開頭:show platform capture elam。

# 確定入口轉發引擎

預計流量會進入埠G5/3上的交換機。檢查系統中的模組時,您會看到**模組5**是活動管理引擎。因此 ,您應該在模組5上**配置ELAM**。

Sup2T#show module 5Mod Ports Card TypeModel5 5 Supervisor Engine 2T 10GE w/ CTS (Active) VS-SUP2T-10GSAL15056BKR對於Sup2T,請使用內部代號Eureka在第2層(L2)轉發引擎(FE)上執行ELAM。請注意,L2 FE資料匯流排(DBUS)包含第2層和第3層(L3)查詢之前的原始報頭資訊,結果匯流排(RBUS)包含第3層和第2層查詢之後的結果。L3查詢由內部代號為Lamira的L3/第4層(L4)FE執行。

Sup2T(config)#service internal
Sup2T# show platform capture elam asic eureka slot 5
Assigned asic\_desc=eu50

**附註**:要在Sup2T上運行ELAM,需要使用**service internal**命令。此配置只是解鎖隱藏命令。

### 配置觸發器

**Eureka** ASIC支援IPv4、IPv6和其他版本的ELAM觸發器。ELAM觸發器必須與幀型別對齊。如果該 幀是IPv4幀,則觸發器也必須是IPv4。IPv4幀不會通過其他觸發器*被*捕獲。同樣的邏輯也適用於 IPv6。根據幀型別最常用的觸發器如下表所示:

| IPv4                                         | IPv6               | 所有幀型別  |
|----------------------------------------------|--------------------|--------|
| • SMAC                                       | • SMAC             | • VLAN |
| • DMAC                                       | • DMAC             | SRC_I  |
| • IP_SA                                      | • IP6_SA           | NDEX   |
| • IP_DA                                      | • IP6_DA           | DST_IN |
| • IP_TTL                                     | • IP6_TTL          | DEX    |
| • IP_TOS                                     | IP6_CLASS          |        |
| <ul> <li>L3_PT(ICMP、IGMP、TCP、UDP)</li> </ul> | • L3_PT(ICMP、IGMP、 |        |
| TCP_SPORT、                                   | TCP、UDP) IP6_L4資料  |        |
| TCP_DPORTUDP_DPORT、                          |                    |        |
| UDP_SPORTICMP_TYPE                           |                    |        |

這些領域大多應當不言自明。例如,SMAC和**DMAC**是指源MAC地址和目的MAC地址,IP\_SA和 IP\_DA是指源IPv4地址和目的IPv4地址,而L3\_PT是指第3層協定,它可以是網際網路控制消息協定 (ICMP)、網際網路組管理協定(IGMP)、TCP或UDP。

**附註**:*其他*觸發器要求使用者提供相關幀的精確十六進位制資料和掩碼,因此不屬於本文檔的 範圍。

在本示例中,根據源IPv4地址和目的IPv4地址捕獲幀。請記住,ELAM觸發器允許各種級別的特異 性。因此,您可以根據需要使用其他欄位,例如生存時間(TTL)、服務型別(TOS)和第3層協定型別 (L3\_PT)。 Eureka要求為DBUS和RBUS設定觸發器。RBUS資料可以駐留在兩個不同的封包緩衝區(PB)中。確 定正確的PB例項取決於準確的模組型別和輸入埠。通常,建議您配置PB1,如果RBUS沒有觸發 ,則使用PB2重複配置。如果未提供RBUS觸發,Cisco IOS<sup>®</sup>會自動在PB1上建立觸發器。

以下是DBUS觸發器:

Sup2T# show platform capture elam trigger master eu50 dbus
dbi ingress ipv4 if ip\_sa=10.1.117.231 ip\_da=10.1.117.1
以下是RBUS觸發器:

Sup2T#show platform capture elam trigger slave eu50 rbus rbi pb2 New eu50 slave ELAM is RBI\_PB2 在本示例中,eu50用作ELAM ASIC。這是因為在slot 5(例項0)上選擇了ASIC Eureka。

此外,之所以選擇RBUS **PB2**,是因為您知道此特定示例的RBUS在PB2中。如果選擇不正確的例 項,則當您嘗試檢視ELAM時,Cisco IOS會提供以下錯誤消息:

No SOP found or invalid Seq\_Num. Pls try other PB interface: sh pla cap elam tri s eu50 r r pb2

## 開始捕獲

選擇輸入FE並配置觸發器後,即可開始捕獲:

Sup2T#show platform capture elam start 若要檢查ELAM的狀態,請輸入status命令:

| Sup2T# <b>s</b> | show pl | .atfor | m ca | pture  | elam s | status | 5           |     |                              |
|-----------------|---------|--------|------|--------|--------|--------|-------------|-----|------------------------------|
| ID#             | Role    | ASIC   |      | Slot   | Inst   | Ver    | ELAM        | Sta | itus                         |
|                 |         |        |      |        |        |        |             |     |                              |
| eu50            | М       | EUREK  | A    | 5      | 0      | 1.3    | DBI_ING     | In  | Progress                     |
| eu50            | S       | EUREK  | A    | 5      | 0      | 1.3    | RBI_PB2     | In  | Progress                     |
| ID#             | ELAM    |        | Trig | gger   |        |        |             |     |                              |
|                 |         |        |      |        |        |        |             |     |                              |
| eu50            | DBI_IN  | IG     | FORM | IAT=IP | L3_PRO | DTOCOL | =IPV4 IP_SA | -10 | 0.1.117.231 IP_DA=10.1.117.1 |
| eu50            | RBI_PE  | 32     | TRIC | G=1    |        |        |             |     |                              |

FE收到與觸發器匹配的幀後,ELAM狀態顯示為completed:

| Sup2T# | show pl | latfor | m ca | apture | elam  | status | 5           |           |                        |
|--------|---------|--------|------|--------|-------|--------|-------------|-----------|------------------------|
| ID#    | Role    | ASIC   |      | Slot   | Inst  | Ver    | ELAM        | Status    |                        |
|        |         |        |      |        |       |        |             |           |                        |
| eu50   | М       | EUREK  | A    | 5      | 0     | 1.3    | DBI_ING     | Capture   | Completed              |
| eu50   | S       | EUREK  | A    | 5      | 0     | 1.3    | RBI_PB2     | Capture   | Completed              |
| ID#    | ELAM    |        | Trig | gger   |       |        |             |           |                        |
|        |         |        |      |        | -     |        |             |           |                        |
| eu50   | DBI_IN  | ١G     | FORI | MAT=IP | L3_PR | отосоі | _=IPV4 IP_S | A=10.1.11 | 7.231 IP_DA=10.1.117.3 |
| eu50   | RBI_PE  | 32     | TRIC | G=1    |       |        |             |           |                        |

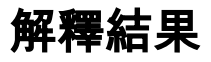

Sup2T#show platform capture elam data
(some output omitted)

#### DBUS:

| VLAN        | [12] = 10        |
|-------------|------------------|
| SRC_INDEX   | [19] = 0x102     |
| DMAC        | = b414.8961.3780 |
| SMAC        | = 0025.84e6.8dc1 |
| L3_PROTOCOL | [4] = 0 [IPV4]   |
| L3_PT       | [8] = 1 [ICMP]   |
| IP_TTL      | [8] = <b>255</b> |
| IP_SA       | = 10.1.117.231   |
| IP_DA       | = 10.1.117.1     |

#### **RBUS**:

| FLOOD                            | [1] = 0               |
|----------------------------------|-----------------------|
| DEST_INDEX                       | $[19] = 0 \times 101$ |
| VLAN                             | [12] = 20             |
| IP_TTL                           | [8] = <b>254</b>      |
| REWRITE_INFO                     |                       |
| i0 - replace bytes from ofs 0 to | ofs 11 with seq       |

'00 00 0C 07 AC CA B4 14 89 61 37 80'.

使用DBUS資料,可以驗證在VLAN 10上接收的幀是否具有源MAC地址0025.84e6.8dc1和目的 MAC地址b414.8961.3780。 您還可以看到,這是源自10.1.117.231且目的地為10.1.117.1的IPv4幀 。

提示:此輸出中不包括其他幾個有用欄位,例如TOS值、IP標誌、IP長度和L2幀長度。

若要確認收到訊框的哪個連線埠,請輸入SRC\_INDEX指令(來源本機目標邏輯(LTL))。 輸入以下命 令可將LTL對映到Sup2T的埠或埠組:

Sup2T#show platform hardware ltl index 0x102
LTL index 0x102 contain ports :

\_\_\_\_\_

Gi5/3

輸出顯示,0x102的SRC\_INDEX對映到埠G5/3。這確認在埠G5/3上接收到幀。

使用RBUS數據,您可以檢驗幀是否路由到VLAN 20,以及TTL是否從**DBUS**資料中的**255**減少至 RBUS中的254。輸出中的**REWRITE\_INFO**顯示,FE將替換代表目標MAC地址和源MAC地址的 MAC地址重寫的0到11位元組(前12位元組)。此外,還可以從**DEST\_INDEX**(目標LTL)資訊驗 證幀的傳送位置。

Sup2T#show platform hardware ltl index 0x101
LTL index 0x101 contain ports :

-----

Gi5/2

輸出顯示,0x101的DEST\_INDEX對映到埠G5/2。這確認該幀已傳送到埠G5/2。